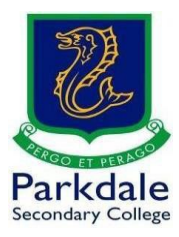

# How to use OneDrive

You can use OneDrive to send files to people that are over the 30mb email limit at PSC and to store up to 1,000gb of personal data

- 1. Click on GO PSC! https://www.parkdalesc.vic.edu.au/go
- 2. Select the OneDrive link on the bottom row

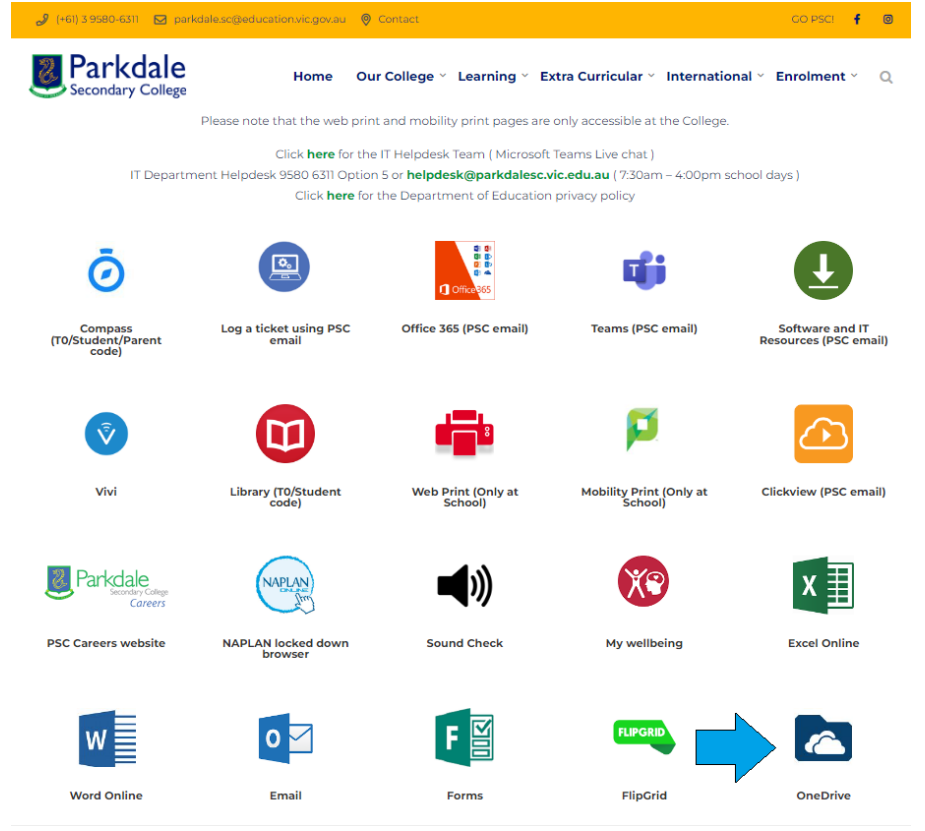

3. Type in your Parkdale email address (studentcode@parkdalesc.vic.edu.au) and Compass password.

| <u>.</u>                      |                                 |
|-------------------------------|---------------------------------|
| Sign in                       | ← BAY0001@parkdalesc.vic.edu.au |
| BAY0001@parkdalesc.vic.edu.au | Enter password                  |
| Can't access your account?    |                                 |
| Sign-in options               | Forgot my password              |
| Back Next                     | Sign in                         |
|                               |                                 |

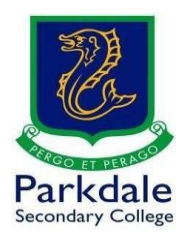

- If you are prompted to setup your secret questions and a 2<sup>nd</sup> email address, please do so. This allows you to reset your password without having to come to IT
- 5. You will be presented with the following screen

| OneDrive                   |                                                                                           |                 |                    |                  |         |                 | © 7   |   |   |
|----------------------------|-------------------------------------------------------------------------------------------|-----------------|--------------------|------------------|---------|-----------------|-------|---|---|
| þearch                     | + New $\vee$ $\bar{\uparrow}$ Upload $\vee$ $\bar{G}$ Sync $_{ m p}{}^{ m a}$ Flow $\vee$ |                 |                    |                  |         | <b>↓</b> ≓ Sort | ~ = ~ | 0 |   |
| testyear7                  |                                                                                           |                 |                    |                  |         |                 |       |   | - |
| D My files                 | Files                                                                                     |                 |                    |                  |         |                 |       |   | L |
| 1 Recent                   |                                                                                           |                 |                    |                  |         |                 |       |   | L |
| g <sup>R</sup> Shared      | 🗋 Name 🗸                                                                                  | Modified $\vee$ | Modified By $\vee$ | File size $\vee$ | Sharing |                 |       |   | L |
| S Discover                 |                                                                                           |                 |                    |                  |         |                 |       |   | L |
| Recycle bin                |                                                                                           |                 |                    |                  |         |                 |       |   | L |
| Shared libraries           |                                                                                           |                 |                    |                  |         |                 |       |   | L |
| 2020 - MMA81B - Maths 8    |                                                                                           |                 | 12                 |                  |         |                 |       |   | L |
| Resources                  |                                                                                           |                 |                    |                  |         |                 |       |   | L |
| Create shared library      |                                                                                           |                 |                    |                  |         |                 |       |   | L |
|                            |                                                                                           |                 |                    |                  |         |                 |       |   | L |
|                            |                                                                                           |                 |                    |                  |         |                 |       |   | L |
|                            |                                                                                           | Drag fi         | les here           |                  |         |                 |       |   | ł |
| Get the OneDrive apps      |                                                                                           |                 |                    |                  |         |                 |       |   |   |
| Return to classic OneDrive |                                                                                           |                 |                    |                  |         |                 |       |   |   |

6. You can upload files using the upload button (files or folder), or drag files in to the "Drag files here" area

|            | OneDrive                |                                                       |                 |   |     |   |
|------------|-------------------------|-------------------------------------------------------|-----------------|---|-----|---|
| Q          | Search                  | + New ∨ ↑ Upload ∨ G Sync or <sup>a</sup> Flow ∨      | ↓ <b>=</b> Sort | ~ | - ~ | 0 |
| test       | /ear7                   | Files                                                 |                 |   |     |   |
| Đ          | My files                | Files Folder                                          |                 |   |     |   |
| $\odot$    | Recent                  |                                                       |                 |   |     | 1 |
| RR         | Shared                  | ☐ Name ∨ Modified ∨ Modified By ∨ File size ∨ Sharing |                 |   |     |   |
| 9          | Discover                |                                                       |                 |   |     |   |
| 6          | Recycle bin             |                                                       |                 |   |     | L |
| Shar       | ed libraries            |                                                       |                 |   |     | L |
| 104        | 2020 - MMA81B - Maths 8 |                                                       |                 |   |     | L |
| <b>a</b> . | Resources               |                                                       |                 |   |     | L |
|            | Create shared library   |                                                       |                 |   |     |   |
|            |                         |                                                       |                 |   |     | L |
|            |                         |                                                       |                 |   |     |   |
|            |                         | Drag files here                                       |                 |   |     |   |
| Get        | the OneDrive apps       |                                                       |                 |   |     |   |
| Ret        | urn to classic OneDrive |                                                       |                 |   |     |   |

7. In this example the "upload -> files" option is used

|      | OneDrive                                                      |                                                  | o 🐵 ? 🚺                                                 |
|------|---------------------------------------------------------------|--------------------------------------------------|---------------------------------------------------------|
| Q    | Search                                                        | + New ∨ ↑ Upload ∨ G Sync o <sup>re</sup> Flow ∨ | $\downarrow = \text{Sort} \lor = \lor  \textcircled{0}$ |
| test | year7                                                         | Files Folder                                     |                                                         |
| 2 °  | My files<br>Recent<br>Shared                                  | riles Notified by ∨ File size ∨                  | Sharing                                                 |
| 0    | Discover<br>Recycle bin                                       |                                                  |                                                         |
|      | 2020 - MMA81B - Maths 8<br>Resources<br>Create shared library |                                                  |                                                         |
|      |                                                               | Drag files here                                  |                                                         |
| Get  | t the OneDrive apps<br>um to classic OneDrive                 |                                                  |                                                         |

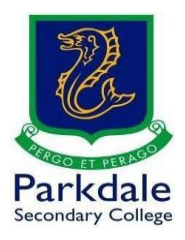

8. Select your file and click open, your file will upload

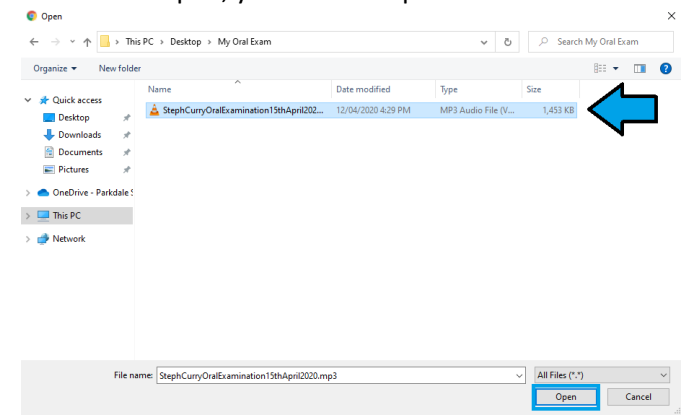

### 9. Wait for the file to complete uploading

| ::: OneDrive               |                                                                                        |                                              |                                   | 0 @         | ? 🕕 |
|----------------------------|----------------------------------------------------------------------------------------|----------------------------------------------|-----------------------------------|-------------|-----|
| , P Search                 | + New $\vee$ $\bar{\uparrow}$ Upload $\vee$ $\bar{,}$ Sync $\bar{_{D'}}^a$ Flow $\vee$ |                                              | C Uploading 1 item                | ↓≓ Sort ∨ 🚍 | ~ 0 |
| testyear7                  |                                                                                        |                                              | Uploading 1 item to Files $	imes$ |             |     |
| My files                   | Files                                                                                  | Unloading                                    | <i>.</i>                          |             |     |
| D Recent                   |                                                                                        | oproduling                                   |                                   |             |     |
| g <sup>R</sup> Shared      | 🔿 🗋 Name 🗸                                                                             | Modified $ arsigma $ Modified By $ arsigma $ | File size $\checkmark$ Sharing    |             |     |
| O Discover                 |                                                                                        |                                              |                                   |             |     |
| Recycle bin                |                                                                                        |                                              |                                   |             |     |
| Shared libraries           |                                                                                        |                                              |                                   |             |     |
| 2020 - MMA81B - Maths 8    |                                                                                        | N.                                           |                                   |             |     |
| Resources                  |                                                                                        |                                              |                                   |             |     |
| Create shared library      |                                                                                        |                                              |                                   |             |     |
|                            |                                                                                        |                                              |                                   |             |     |
|                            |                                                                                        |                                              |                                   |             |     |
|                            |                                                                                        | Drag files here                              |                                   |             |     |
| Get the OneDrive apps      |                                                                                        |                                              |                                   |             |     |
| Return to classic OneDrive |                                                                                        |                                              |                                   |             |     |

### 10. The below screen shows a complete upload with a Share link button

| ::: OneDrive                                        |                |                                                |                   |               |                        | 0 @ ?                                            | 1 |
|-----------------------------------------------------|----------------|------------------------------------------------|-------------------|---------------|------------------------|--------------------------------------------------|---|
| ✓ Search                                            | + New $\vee$ 1 | 5 Upload $\vee$ 📿 Sync $_{o'^{O}}$ Flow $\vee$ |                   |               |                        | $\bigcirc$ $\downarrow =$ Sort $\lor$ $=$ $\lor$ | ( |
| testyear7                                           |                |                                                |                   |               | Uploaded 1 it          | em to Files Finished upload                      |   |
| 🗅 My files                                          | Files          |                                                |                   |               | Sha                    | re Link                                          |   |
| Recent<br>g <sup>R</sup> Shared                     |                | Name 🗸                                         | Modified $\vee$   | Modified By ∨ | File size $\checkmark$ | Sharing                                          | - |
| S Discover                                          | $\equiv$       | StephCurryOralExamination15thApril2020         | A few seconds ago | 2             | 1.42 MB                | Private                                          | - |
| Recycle bin                                         | Uploaded file  |                                                |                   |               |                        |                                                  |   |
| Shared libraries                                    |                |                                                |                   |               |                        |                                                  |   |
| 2020 - MMA81B - Maths 8                             |                |                                                |                   |               |                        |                                                  |   |
| * Resources                                         |                |                                                |                   |               |                        |                                                  |   |
| Create shared library                               |                |                                                |                   |               |                        |                                                  |   |
| Get the OneDrive apps<br>Return to classic OneDrive |                |                                                |                   |               |                        |                                                  |   |

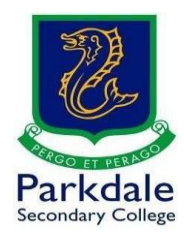

### 11. Click on the share link and type in the teacher's name

| Send Link                 | ×      |                                     |                   |                      |                      |                     | Q               | © ?   | G |
|---------------------------|--------|-------------------------------------|-------------------|----------------------|----------------------|---------------------|-----------------|-------|---|
|                           | T ∪    | oload 🗸 🤀 Sync 🖉 Flow 🗸             |                   |                      |                      | C                   | <b>↓</b> ≓ Sort | ~ = ~ | 0 |
| with the link can edit    | ,<br>  | Type here                           |                   |                      | Uploaded 1 item to I | ocuments<br>re Link |                 |       |   |
| Dayna BRETT               | ) Na   | me ∨                                | Modified $\sim$   | Modified By $ \sim $ | ⊣<br>File size ∨     | Sharing             |                 |       |   |
| Cory Link Outcort teacher | nd Ste | phCurryOralExamination15thApril2020 | A few seconds ago | testyear7            | 1.42 MB              | Private             |                 |       |   |
| Create shared library     |        |                                     |                   |                      |                      |                     |                 |       |   |
|                           |        |                                     |                   |                      |                      |                     |                 |       |   |
| Set the OneDrive apps     |        |                                     |                   |                      |                      |                     |                 |       |   |

## 12. Type in a message for your teacher. Once you are ready to share your file, click send

| Send Link                                                                                                    |                                                                                      |                   |                                |                      |          |           | ₿ ?   | 0 |
|----------------------------------------------------------------------------------------------------|--------------------------------------------------------------------------------------|-------------------|--------------------------------|----------------------|----------|-----------|-------|---|
|                                                                                                    | $\overline{\uparrow}~$ Upload $\lor~~$ $\bigodot~$ Sync $~_{o'}{}^{o}~$ Flow $\lor~$ |                   |                                |                      | C        | ↓≓ Sort > | > = ~ | 0 |
| with the link can edit                                                                                                   |                                                                                      |                   |                                | Uploaded 1 item to D | ocuments |           |       | * |
| 🔿 Dayna BRETT 🗙                                                                                                    |                                                                                      |                   |                                | Shar                 | e Link   |           |       |   |
| Add another                                                                                                    | ) Name 🗸                                                                             | Modified $\vee$   | Modified By $ \smallsetminus $ | - −<br>File size ∨   | Sharing  |           |       |   |
| Hi Ms Brett, here is my oral exam that was due on here is my oral exam that was due on the 15th of April 2020. Thank you | StephCurryOralExamination15thApril2020                                               | A few seconds ago | testyear7                      | 1.42 MB              | Private  |           |       |   |
| Cory Life Controls                                                                                                    | Message to teacher                                                                   |                   |                                |                      |          |           |       |   |
| Get the OneDrive apps                                                                                                    |                                                                                      |                   |                                |                      |          |           |       |   |
| Return to classic OneDrive                                                                                               |                                                                                      |                   |                                |                      |          |           |       |   |

#### 13. You will see a link sent message as below. Your teacher now has access to it.

| X                             |                                                                                                    |                   |                                |                              |       |        |     |   |
|-------------------------------|----------------------------------------------------------------------------------------------------|-------------------|--------------------------------|------------------------------|-------|--------|-----|---|
|                               | ${ar{\uparrow}}$ Upload $\lor$ ${\ensuremath{\bigcirc}}$ Sync ${\ensuremath{{}_{\!\!\!\!\!\!\!\!\!\!\!\!\!\!\!\!\!\!\!\!\!\!\!\!\!\!\!\!\!\!\!\!\!\!$ |                   |                                | C                            | l≣ So | rt 🗸 🗆 | - × | 0 |
| Link sent                     |                                                                                                    |                   |                                | Uploaded 1 item to Documents |       |        |     |   |
|                               |                                                                                                    |                   |                                | Share Link                   |       |        |     |   |
| () Recent                     |                                                                                                    |                   |                                |                              |       |        |     |   |
| $R^{R}$ Shared                | Ŋ Name ∨                                                                                                    | Modified $$       | Modified By $ \smallsetminus $ | Hile size 🖂 Sharing          |       |        |     |   |
| O Discover                    | st.phCurryOralExamination15thApril2020                                                                                                    | A few seronds ago | testyear7                      | 1.42 MR Private              |       |        |     |   |
| 🗑 Recycle bin                 |                                                                                                    |                   |                                |                              |       |        |     |   |
| Shared libraries              |                                                                                                    |                   |                                |                              |       |        |     |   |
| 2020 MMA81B Maths 8           | Link contl                                                                                                    |                   |                                |                              |       |        |     |   |
| <ul> <li>Resources</li> </ul> | Link Semi                                                                                                    |                   |                                |                              |       |        |     |   |
| Create shared library         |                                                                                                    |                   |                                |                              |       |        |     |   |
|                               |                                                                                                    |                   |                                |                              |       |        |     |   |
|                               |                                                                                                    |                   |                                |                              |       |        |     |   |
|                               |                                                                                                    |                   |                                |                              |       |        |     |   |
| Get the OneDrive apps         |                                                                                                    |                   |                                |                              |       |        |     |   |
| Return to classic OneDrive    |                                                                                                    |                   |                                |                              |       |        |     |   |

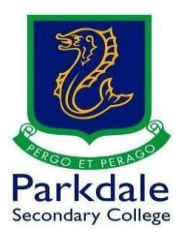

14. If you have any problems please email <u>helpdesk@parkdalesc.vic.edu.au</u> from your student email or join the Public - ICT Helpdesk - Students and Staff team (search or join by team code) for instant help.